# Commander un Pack SSL ou SSL RGS sur Certigna v1.2

## 1. Introduction

Pour obtenir un certificat, il faut vous connecter à votre espace client pour pouvoir accéder au menu de commande en ligne.

Informations and in a

widget do famile -

Elies essa Utaliana da dorbañer paur legant stan o Cha 💮 Piller

# 2. Création de la commande

#### Allez sur www.certigna.fr

- 1. Cliquez sur « Espace client »
- 2. Saisissez votre identifiant et votre mot de passe.
- 3. Cliquez sur « Se connecter »

Sur l'espace client,

- 4. Cliquez sur « Nouvelle commande »
- 5. Sélectionnez votre autorité.

Sur la page de commande

- 6. « Passez vous par un partenaire ? » Si vous passez par un partenaire de Certigna, saisissez son code. Sinon, cliquez sur « Non »
- 7. Sélectionnez la durée
- 8. Méthode de génération : 2 cas possibles :

Cas 1 : Coller une CSR générée par un outil externe

- 9. Coller votre CSR
- 10. Cliquez sur « Vérifier la demande »
- 11. La liste des domaines s'affiche. Possiblité d'ajout de sous domaines supplémentaires.
- 12. Choisissez le titulaire du domaine. Si ce n'est pas vous, il faudra renseigner les informations du propriétaire.
- 13. Rendez-vous à l'étape 14 de ce document.

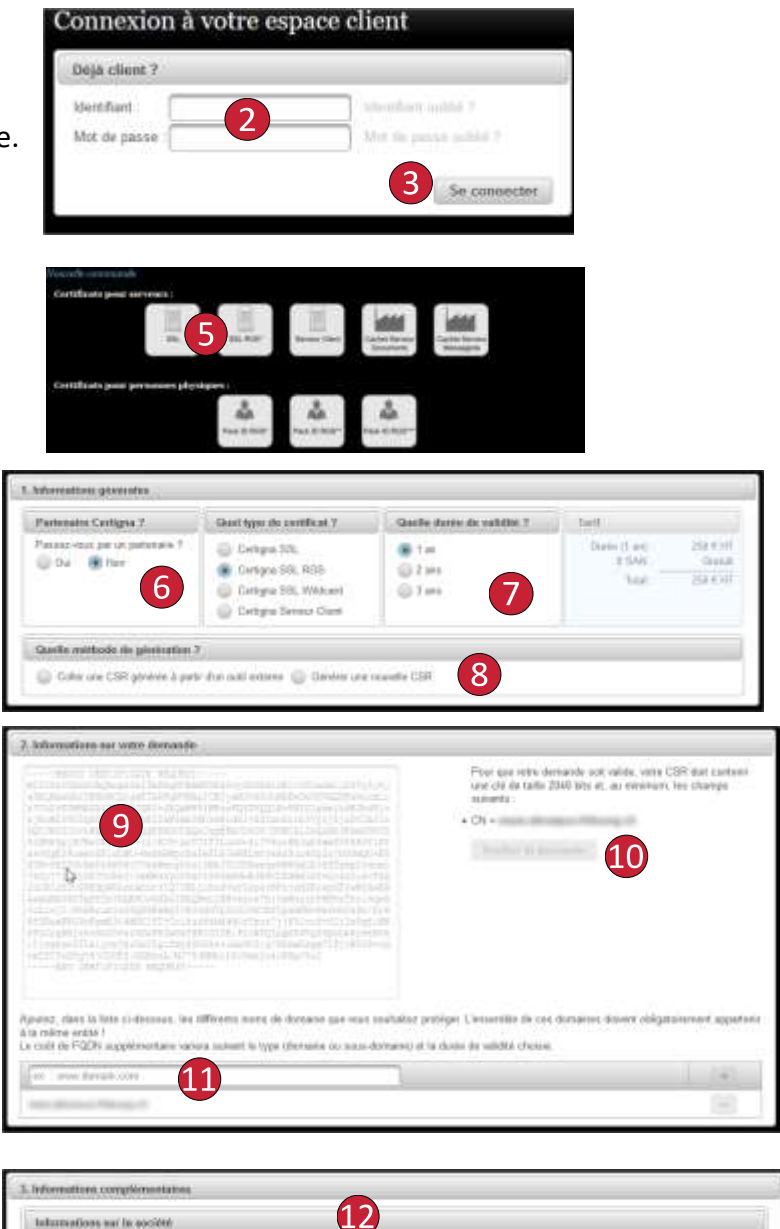

#### Cas 2 : Générer une nouvelle CSR

- 9. Saisir le FQDN à protéger et cliquer sur
- 10. (optionnel)Saisir les sous domaines supplémentaire et cliquer sur
- Choisissez le titulaire du domaine.
  Si ce n'est pas vous, il faudra renseigner les informations du propriétaire.
- 12. Rendez-vous à l'étape 14 se trouvant ci-dessous

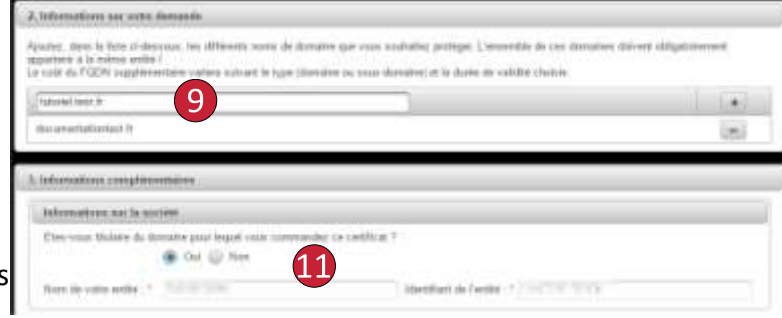

- 14. Sélectionnez votre moyen de paiement
- 15. Cliquez sur la case pour accepter les conditions générales d'utilisation
- 16. Cliquez sur le bouton « Commander »

| Carlo Darcale 🕢 Vanne              | Chican Votat les co                                 | ordornées zahlubres de Drimoutis                                                                                          |  |
|------------------------------------|-----------------------------------------------------|----------------------------------------------------------------------------------------------------|--|
|                                    | Titularu da sample<br>Dona kalan<br>RB<br>RAN<br>BC | DHBINDTID 5A<br>CREOT DU NORD CENTRE AFF LILLE<br>30070 02863 12/5200200 81<br>FR70 3017 8129 6353 2558 0028 81<br>ROTEUR |  |
| Conditions Generalize al Othisatio |                                                     | <b>A</b>                                                                                                    |  |

Vous recevez par mail un formulaire PDF ainsi qu'une liste de justificatif à renvoyer pour valider votre demande de certificat.

## <u>Cas d'erreurs</u>

- 1. Impossible de valider l'étape 9 ou 10 (générer une nouvelle CSR)
  - Vous devez saisir un FQDN complet (« sousdomaine.domaine.tld » comme par exemple www.certigna.fr ou www.google.fr)
- 2. <u>Le bouton Commander reste grisé</u>
  - Tous les champs n'ont pas été renseigné.